## **SVD** Private Quicken – Windows – Direct Connect

**Direct Connect - Setup** 

## Procedure

Task 1: Preparation

- Backup your data file. For instructions to back up your data file, choose Help menu > Quicken Help. Search for *Backup Data File* and follow the instructions.
- Download the latest Quicken Update. For instructions to download an update, choose Help menu
  > Quicken Help. Search for Update Software and follow the instructions.

Task 2: Enrollment for Direct Connect Access

**IMPORTANT:** We have implemented enhanced security to help protect your information transmission via Quicken Direct Connect. If you are initiating your first Direct Connect connectivity, please contact the Concierge Desk at 888-322-2120 to request access to enable Direct Connect from Digital Banking.

- 1. Call the Concierge Desk at 888-322-2120
  - a. Request access to enable Direct Connect from Digital Banking
- 2. Proceed with the instructions below

Task 3: Setup One Step Update for Accounts in Quicken

- 1. Choose **Tools** menu > **Add Account**.
- 2. Enter SVB Private Legacy BP Client in the search field, select the name.
- 3. Select Advance Options
- 4. Select Direct Connect and click Next.
- 5. Select, Type of Account: Banking Account and Next.
- 6. Enter your Digital Banking **Username** and **Password** and click **Connect**.
- 7. Accounts Found: Action
  - a. Ensure you associate the account to the appropriate account already listed in Quicken. You will want to select **Link to existing account** and select the matching accounts in the drop-down menu.

04/20/2022

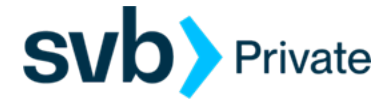

- b. If it's a new Account, choose Add to Quicken.
- 8. After all accounts have been added/matched, click **Next**. You will receive confirmation that your accounts have been added.
- 9. Click Done or Finish.

Task 4: Online Bill Payment

## **IMPORTANT:** Online Bill Payment feature is only supported with Private Digital Banking -Personal Bill Pay. This feature is used to transmit bill payments and biller (payee) details to/from Quicken.

- 1. User must have bill pay enabled via their Private Digital Banking username
- 2. Quicken screen:
  - a. Navigate to the Accounts, and right click on the account that is enabled for bill pay on you Digital Banking profile.
  - b. Select, Edit/Delete account
  - c. Account Details screen:
    - Go to, Online Services (tab)
    - Online Bill Payments
      - Payment Method: Bank Bill Pay
      - Online Bill Pay: No (not enabled)/Yes (enabled)
      - o Action: Check for Bank Bill Pay (not enable)/Deactivate (enabled)

| Payment Method       | Online Bill Pay | 0 | Action                  |
|----------------------|-----------------|---|-------------------------|
| Quicken Bill Manager | No              |   | Set up Bill Manager     |
| Bank Bill Pay        | No              |   | Check for Bank Bill Pay |